## **Telecom-eJurix User Manual**

| List of Features                  | <u>Page No.</u> |
|-----------------------------------|-----------------|
| Simple Search                     | 1               |
| Word Wheel                        | 2               |
| • Search by Act / Section         | 2               |
| Advance Search                    | 2               |
| More Filters                      | 3               |
| • Last 10 searches                | 3               |
| Result Display                    | 4               |
| Progressive Search                | 4               |
| • Saving searches                 | 4               |
| Attach Keyword                    | 4               |
| Text Viewer                       | 5               |
| • Annotations (your own notes)    | 5               |
| • Jurix Pad                       | 5               |
| • Download                        | 5               |
| • Resources                       | 6               |
| • Acts, Rules and Regulations etc | 6               |

## **Simple Search**

Simple Search allows you to find the cases containing specified words or phrases. Simple search can be performed in :

Content, Titles, My Notes (Annotations) with different proximity options for more accurate results.

| • Caselaws                  | O Acts & Rules         | O Notifications & Circulars | $\geq$         |
|-----------------------------|------------------------|-----------------------------|----------------|
|                             |                        |                             | Search         |
| Search Settings             |                        |                             |                |
| Search in                   | Proximity Options      |                             |                |
| ◯ Title                     | O Anywhere O P         | hrase                       | Advance Search |
| <ul> <li>Content</li> </ul> | ○ Within Paragraph ○ W | Vithin Sentence             | More Fliters 🤍 |
| O My Notes                  | 🕑 Within 20 🕶 words    |                             |                |

## **Word Wheel**

You can select words from ready made word wheel to reduce typing. This will appear as you start typing in. Alternately you can type the words in the Search box.

| <ul> <li>Caselaws</li> </ul> | O Acts & Rules | O Notifications & Circulars |        |
|------------------------------|----------------|-----------------------------|--------|
| Access                       |                |                             | Search |
| Access Deficit Charge        |                |                             |        |
| Access Microwave Frequency   |                |                             |        |
| Access Network               |                |                             |        |
| Access Network Protocol      |                |                             |        |
| Access Providers             |                |                             | search |
| Access Service               |                |                             | rs 🤍   |
| Direct Access                |                |                             |        |
| Open Access                  |                |                             |        |

### Search by Act / Section

Enter Act Name and clik on 'Section" tab to enter section number.

| <ul> <li>Caselaws</li> </ul> | O Acts & Rules                   | ○ Notifications & Circulars |
|------------------------------|----------------------------------|-----------------------------|
|                              |                                  | Search                      |
| With ref. to Acts/Rules      |                                  | Section                     |
| Search Settings              |                                  |                             |
| Search in                    | Proximity Options                |                             |
| ◯ Title                      | O Anywhere O Phrase              | Advance Search              |
| <ul> <li>Content</li> </ul>  | ◯ Within Paragraph ◯ Within Sent | tence                       |
| O My Notes                   | ⊙ Within 20 🛩 words              |                             |

## Advance Search

Click on Advance search button to search by Judge Name, Date, Equivalent Citation etc

|                                                                                             |                | Advance Search for Caselaw |                       |
|---------------------------------------------------------------------------------------------|----------------|----------------------------|-----------------------|
|                                                                                             | Search :       |                            |                       |
| Equivalent Citations :                                                                      | Judicial       | Notifications              | In Favour of          |
| Volume:                                                                                     | Judgement Date | Notification Title:        | Government/Department |
| Publication: <select td="" 💌<=""><td>From:</td><td></td><td>O Assessee/Others</td></select> | From:          |                            | O Assessee/Others     |
| Page No.:                                                                                   | To:            |                            |                       |
|                                                                                             |                | Search Clear All           |                       |

## **More Filters**

Filter cases by Court names. Default option is for all courts are selected.

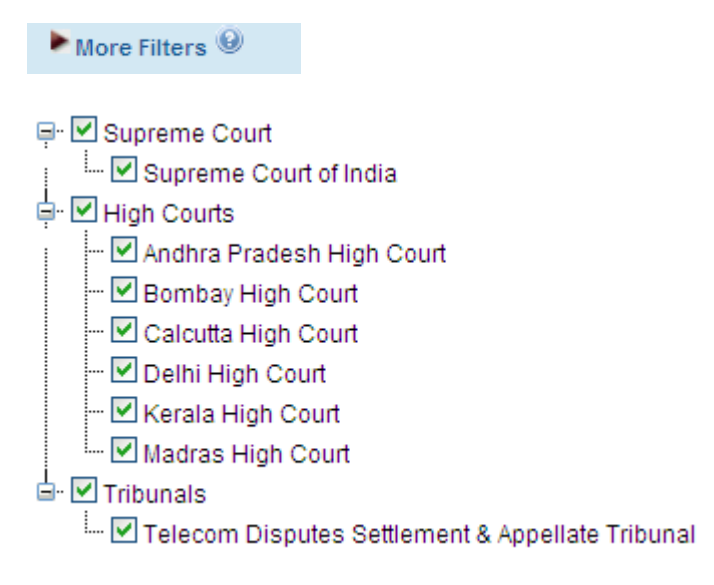

## Last 10 searches

By default, last ten searches performed are stored and displayed on the home page for easy retrieval.

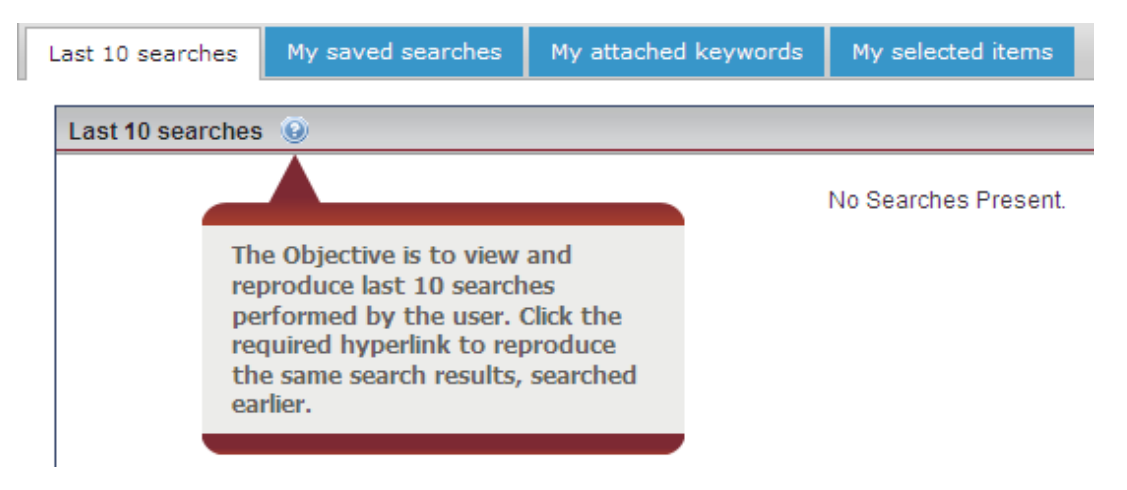

# **Result Display**

| Result<br>1 of 2 ▶ M       | Last 10 Searche                                                                                                    |
|----------------------------|----------------------------------------------------------------------------------------------------|
| Reference / Citation       | Hon. Judge                                                                                                    |
| 29Nov2010 (GJX) 0008 SC    | K S Panicker<br>Radhakrishnan,S H<br>Kapadia,Swatanter<br>Kumar                                                                                                    |
| 21May2010 (GJX) 0008 TDSAT | S B Sinha,G D Gaiha<br>Rastogi                                                                                                    |
| 15Apr2010 (GJX) 0012 TDSAT | S B Sinha,G D Gaiha                                                                                                    |
| 15Apr2010 (GJX) 0010 TDSAT | S B Sinha,G D Gaiha                                                                                                    |
|                            | Result       Image: Constraint of the constraint of the const |

## **Progressive Search**

#### Search within result

To narrow down your result list, check "Search within result" box and perform another search. You can combine simple search with advance search.

## **Saving searches**

Click on Save Button to save the result set with any name for future reference if required. All the saved searches will be available in "My saved searches" on home page. Click on the name to retrieve the presaved query results.

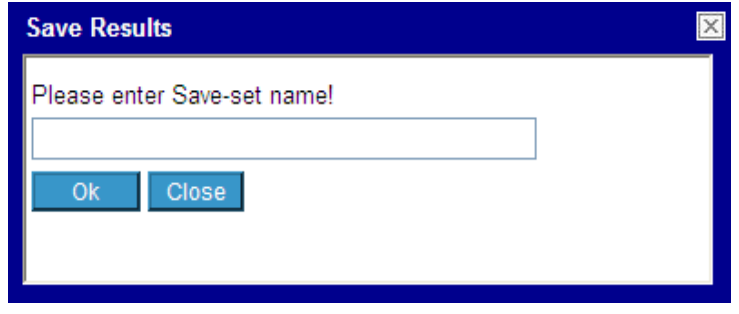

# <u>Attach Keyword</u>

#### Ab

Select a case/s by using check box on the Result list and click on Attach keyword. Add new keyword to the selected case/s or use existing keyword. You can also attach keyword while you are reading the case. The list of all the keywords is available on home page. You can retrieve the case/s by clicking on the desired keyword.

## **Text Viewer**

Click on the case on the result list to read the text. There are various icons available on the text viewer page for easy navigation. Cross linking to Backward and Forward cases is available here. Text viewer by default is set on "Context view". This allows you to read only the relevant text which is in the proximity of 'X' words of your search term. By clicking the 'Zoom' link, you will be taken directly to the context within the Case so that you can read more from the entire text.

## Annotations (your own notes)

# Z

On reading some Text, you may feel like making your own comments. Click on "My Notes" icon and write your notes on any case. You can copy and paste Text from the underlying text in the Box. The notes become searchable once they are saved.

| The<br>Tel                                                      | e Jour<br>ecom                      | nal of<br>& Bro      | f<br>adcast                 | ing Lav                | v                                                             |                    |                |
|-----------------------------------------------------------------|-------------------------------------|----------------------|-----------------------------|------------------------|---------------------------------------------------------------|--------------------|----------------|
|                                                                 |                                     | Ab                   |                             | <b>(</b>               | AAA                                                           |                    | ✓ SearchTerm ▶ |
|                                                                 | 2                                   |                      | Tt                          |                        | -                                                             |                    | 1              |
| EQUIVALENT<br>2010-(TD2)-GJX-00<br>JUDGES<br>S B SINHA,G D GAIF | <b>СІТАТІОН</b><br>74<br>1а.р к Ras | R NIGAM<br>T<br>(\$) | Save And<br>Title:<br>Note: | BHARAT SA<br>REGULATOR | Vs. TELECOM REGION CHAR NIGAM LIMITED, Y AUTHORITY OF INDIA & | APPELLANT VS. TELE |                |

## <u>Jurix Pad</u>

The Jurix pad is a convenient way of collecting snippets of information from various places. This link is available from the text viewer and the tool bar as well.

## <u>Download</u>

# 1

You can download the case from result list or from the text viewer. The case will be downloaded in tamper proof PDF format.

## Resources

Other supplementary information is available in this section.

# Acts, Rules and Regulations

Listed alphabetically under "Resources".

| >> Acts, Rules and Regulations   | Back to Resources                                                                                                    |
|----------------------------------|----------------------------------------------------------------------------------------------------|
| >> Articles                      | <u>A</u> B <u>C</u> D E <u>E</u> G H I J K <u>L</u> M <u>N</u> O <u>P Q R S I</u> U V W X Y Z                                                             |
| >> DTAAs                         | > The Telecom Commercial Communications Customer Preference Regulations, 2010                                                                             |
| >> Forms                         | > The Telecom Consumers Protection And Redressal Of Grievances Regulations, 2007                                                                          |
| >> Notifications, Circulars etc. |                                                                                                    |
| >> Policies and Guidelines       | > The Telecom Consumers Protection and Redressal Of Grievances Regulations, 2007                                                                          |
| Press Releases                   | > The Telecom Disputes Settlement And Appellate Tribunal (Salary, Allowances And Other Conditions Of Service Of The<br>Officers And Employees) Bulan 2004 |
| Stamp Duty Schedules             | Onicers And Employees) Rules, 2001                                                                                                    |
| >> Tariff Orders                 | > The Telecom Disputes Settlement And Appellate Tribunal (Form, Verification And The Fee For Filing An Appeal) Rules,<br>2003.                            |
|                                  | 2003                                                                                                    |
|                                  | > The Telecom Disputes Settlement And Appellate Tribunal (Salaries, Allowances And Other Conditions Of Service Of<br>Chairperson And Members) Rules, 2000 |
|                                  | > The Telecom Regulatory Authority Of India (Contributory Provident Fund) Rules, 2003                                                                     |

--- End of Document ---